# **IIRS Procedures**

## The IAM Issue Resolution System

Welcome to the IAM Issue Resolution System (IIRS) course. This course's coverage includes learning how

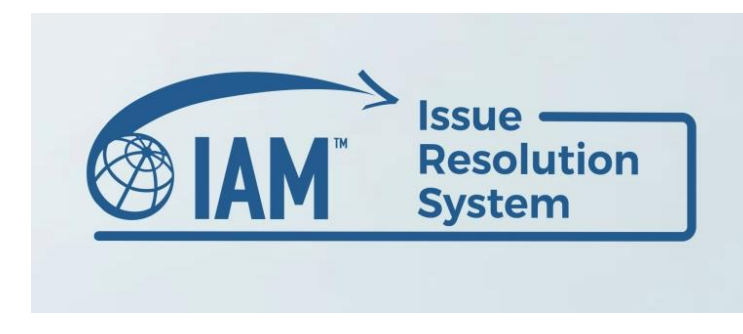

to sign in/access and use the IIRS Dashboard.

Additional sections include how to file an issue and how to respond to an issue that has been filed against you.

Access to the IIRS is through the IAM Mobility Exchange or IAMX. The internet address for IAMX is:

### www.iamovers.mobilityex.com

| Mobility Exchange - Member D= × +               |                                                     |                                          |                       |                |           |                   |
|-------------------------------------------------|-----------------------------------------------------|------------------------------------------|-----------------------|----------------|-----------|-------------------|
| C A & https://iamovers.mobilityex.co            | m/#/                                                |                                          |                       |                |           | 🖇 🚺 InPrivate 😰 🚥 |
| 🧜 MX 📃 IAM Learning 🜉 ChatGPT 🛹 Movio - Al Spok | esp 👅 TD Ameritrade 🗇 GCS 🧴 IAML 🕉 IAMX Dechboord 😭 | l LLCam 🚔 LLOne 🔚 U 🎣 OC 💠 Jira 🎅 Capt 🚮 | Analytics 👩 Statistic | s 🥥 08         |           | > 🛅 Other favori  |
| (GIAM)                                          |                                                     | Home IAMX Reso                           | roes IAM Learning     | IAMX Dashboard | Registerl | Support - Sign In |
|                                                 | MAMX                                                | One Eschange - Infinite Connections      |                       | 1              |           |                   |
|                                                 | Beach by location.                                  | Search by name or category               | (and                  |                |           |                   |
|                                                 |                                                     |                                          |                       |                |           |                   |

#### Figure 1

You will need administrative rights to sign in to IAMX. (red arrow Fig 1) If you are unsure of whether you have user credentials or if you need to request administrative rights, click the link to <u>Register</u> at the top of the screen.

Once properly signed in, you will see a Welcome followed by your e-mail address at the top, right corner of the screen. (yellow arrow Fig 2)

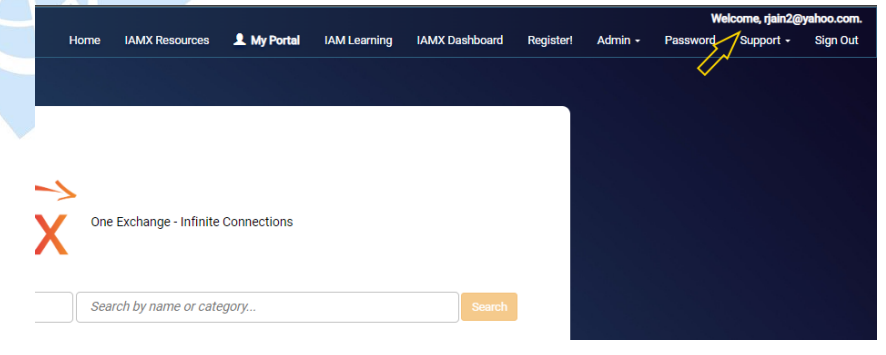

Figure 2

Click the *Admin* menu option. You will find the *Issue Resolution Help* File that contains general information about the IIRS.

You will also see the option to access the *Issue Resolution Dashboard*. (yellow arrow Fig 3) The dashboard holds the list of trade issues that you have filed against other companies as well as any issues that have been filed against your company. This is also where you can start the process of filing a new issue (see following section).

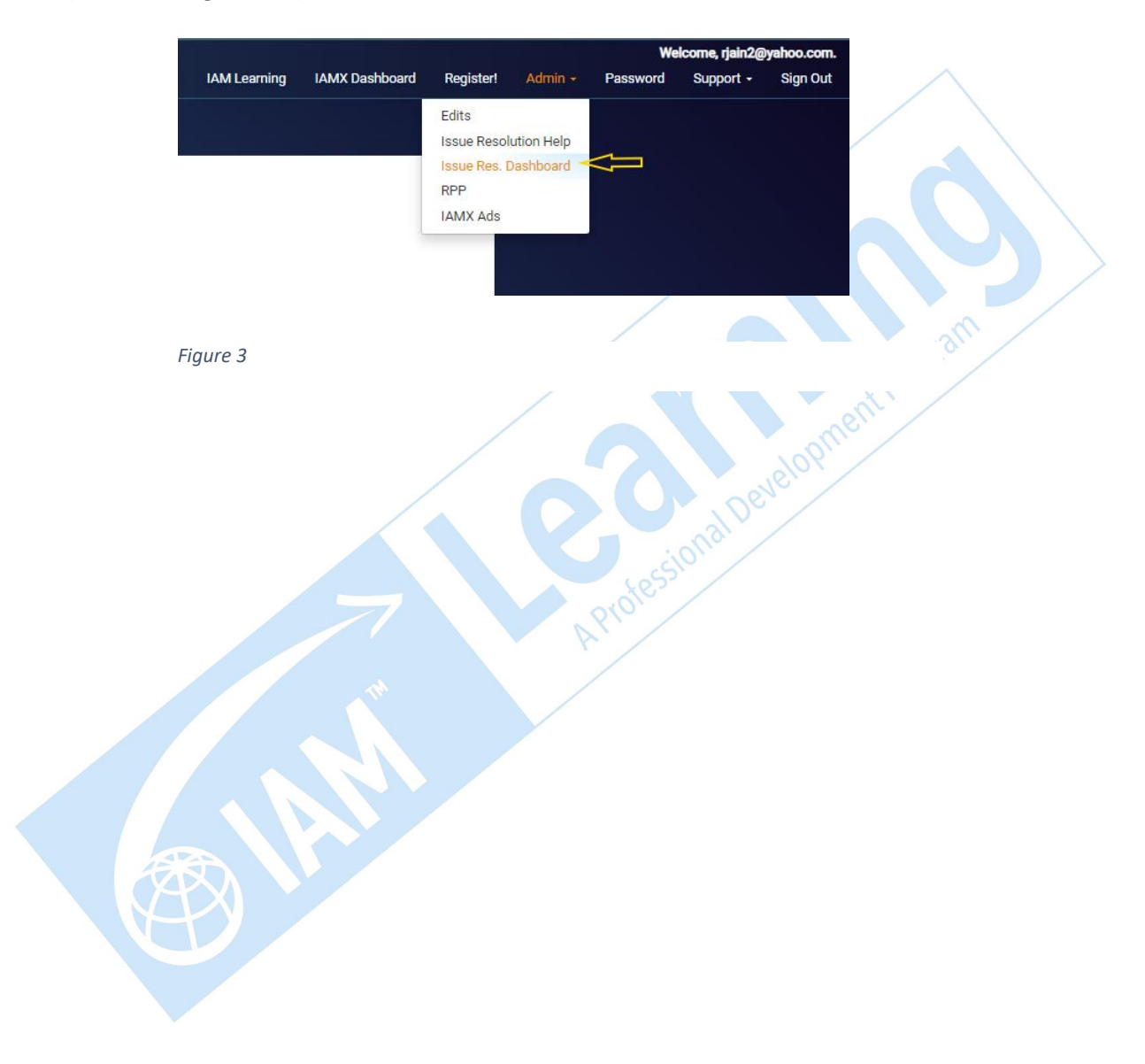

### How to File an Issue

The IIRS is the gateway for filing any issue, dispute, or request for IAM intervention. All unpaid debts must be registered and filed through this system to qualify for the <u>Receivable Protection Program</u> or RPP. The IAM staff categorizes all filed issues based on the nature of the issue and then directs it to the proper channel. This categorization determines the appropriate channel for the filed issue, with the RPP being one of the possible channels.

Let's click the option to File a New Issue

|                                                                                                    |                                                                                                  | Welco                                                                      |
|----------------------------------------------------------------------------------------------------|--------------------------------------------------------------------------------------------------|----------------------------------------------------------------------------|
|                                                                                                    | IAMX Resources My Portal IAM Learning IAMX Dashboard Register! Admin                             | Password Support ▼ Sign Out                                                |
| Townload Discourse of News                                                                                                    |                                                                                                  |                                                                            |
|                                                                                                    | Issue Resolution Dashboard                                                                       |                                                                            |
| Welcome to the Issue Resolution Dashboard!                                                                                                    |                                                                                                  |                                                                            |
| Use this dashboard to file new Issues and manage your company                                                                                                    | ny's Trade Issues. IAM defines a "Trade Issue" as any alleged disagreement or failure to abide b | accepted standards of conduct between two IAM Member companies.            |
| Get Started                                                                                                    |                                                                                                  |                                                                            |
| If you want to submit a new Issue against another company, clic to review.                                                                                                    | sk the blue "FILE A NEW ISSUE" button just below this text on the right side of the screen. This | vill open a new screen where you can enter the details of the issue for IA |
| Manage Your Company's Issues                                                                                                    |                                                                                                  |                                                                            |
| This dashboard shows the issues that have been filed BY or AGA                                                                                                    | AINST your company. Use this interface to check in on these issues, upload documents reques      | ed by IAM Staff, or respond to the latest development on an issue.         |
|                                                                                                    |                                                                                                  |                                                                            |
| For more information on this screen, read this overview: IAM Iss                                                                                                    | sue Resolution System                                                                            |                                                                            |
| For more information on this screen, read this overview: IAM Iss.                                                                                                    | ue Resolution System                                                                             |                                                                            |
| For more information on this screen, read this overview: IAM Iss<br>Trade Issues (filed by my company)                                                                          | Resolution System                                                                                | ♣ File a New Issue                                                         |
| For more information on this screen, read this overview: IAM Iss<br>Trade Issues (filed by my company)                                                                          | Resolution System                                                                                | + File a New Issue                                                         |
| For more information on this screen, read this overview: IAM Iss Trade Issues (filed by my company) Show 10 v entries                                                           | Resolution System                                                                                |                                                                            |
| For more information on this screen, read this overview: IAM Iss<br>Trade Issues (filed by my company)<br>Show 10 v entries<br>Issue Id Piled By                                | Filed Against                                                                                    | ◆ File a New Issue<br>Search:<br>♦ Issue Status                            |
| For more information on this screen, read this overview: IAM Iss<br>Trade Issues (filed by my company)<br>Show 10 v entries<br>Issue Id Filed By                                | ue Resolution System<br>Filed Against<br>No data available in table                              | ◆ File a New Issue<br>Search:<br>♦ Issue Status                            |
| For more information on this screen, read this overview: IAM Iss<br>Trade Issues (filed by my company)<br>Show 10 v entries<br>Issue Id Filed By<br>Showing 0 to 0 of 0 entries | ue Resolution System<br>Filed Against<br>No data available in table                              | File a New Issue     Search:     Issue Status      Previous      Ne        |
| For more information on this screen, read this overview: IAM Iss Trade Issues (filed by my company) Show 10  v entries Issue id Filed By Showing 0 to 0 of 0 entries            | Lue Resolution System Filed Against No data available in table                                   | File a New Issue     Search:     Issue Status  Previous Nex                |
| For more information on this screen, read this overview: IAM Iss Trade Issues (filed by my company) Show 10  v entries Issue id Filed By Showing 0 to 0 of 0 entries            | Lue Resolution System  Filed Against No data available in table                                  | File a New Issue     Search:     Search:     Previous      Nex             |

#### Figure 4

Note the instructions for possible assistance that the IAM can provide based on the different membership types (blue arrow Fig 5):

Non-Member – The IAM can register and record the issue but cannot take any action. The report may affect the company's profile in IAMX and acceptance into IAM should they apply for membership. IAM can take action on non-members misrepresenting themselves as IAM members and using the IAM logo on their website or marketing materials.

**IAM Member** – The IAM can intervene on your behalf at the end of the Member Resolution Period. While IAM Members are all encouraged to accept IIRS guidelines and determinations, the IAM has more enforcement options when the complaint is against an <u>IAMTrusted Moving Company</u>.

**IAMTrusted Moving Companies** – The IAM has the most recourse against IAMTrusted companies due to their voluntary commitment to abide by a stronger set of expectations and requirements and to communicate and spread the importance of being a trusted mover.

Enter the name of the company in the search field (red arrow Fig 5). If you are not certain of the exact company name, type the most unique aspect of the company name. The system will look for matches and present a list which you can refine.

If you get a large number of possible matches, you may narrow down the list by entering the country, city or another part of the company name (red arrow Fig 5)

| <text><text><text><text><text><text><text><text><text><text><text><text><text><text></text></text></text></text></text></text></text></text></text></text></text></text></text></text>                                                                                                    | Invaluation of Person                                                                                                    | me IAMX Resources My Portal IAM Learning                                                                                                    | IAMX Dashboard Registeri                                                       | Admin 👻 Passi              | word Support <del>-</del>              | Sign Out                         |
|----------------------------------------------------------------------------------------------------|----------------------------------------------------------------------------------------------------|----------------------------------------------------------------------------------------------------|--------------------------------------------------------------------------------|----------------------------|----------------------------------------|----------------------------------|
| <text><text><section-header><text><text><text><text><section-header><section-header><section-header><text><text><text><text><text></text></text></text></text></text></section-header></section-header></section-header></text></text></text></text></section-header></text></text>                                                                                                    |                                                                                                    |                                                                                                    |                                                                                |                            |                                        |                                  |
| <text><section-header><text><text><text><text><section-header><section-header><text><text><text><text><text></text></text></text></text></text></section-header></section-header></text></text></text></text></section-header></text>                                                                                                    | Issue Resolution System S                                                                                                    | ubmission Step 1                                                                                                    |                                                                                |                            |                                        |                                  |
| <text><text><text><text><text><section-header><section-header><section-header><list-item><section-header><text><text><text><text></text></text></text></text></section-header></list-item></section-header></section-header></section-header></text></text></text></text></text>                                                                                                    | Claim Filed By: IAMX Ads<br>Date: Feb 3, 2023                                                                                                    |                                                                                                    |                                                                                |                            |                                        |                                  |
| <section-header><section-header><text><text><text><section-header><section-header><section-header><list-item><list-item><section-header></section-header></list-item></list-item></section-header></section-header></section-header></text></text></text></section-header></section-header>                                                                                                    | Date. 160 3, 2023                                                                                                    |                                                                                                    |                                                                                |                            |                                        |                                  |
| <text><text><text><section-header><section-header><text><list-item><list-item><list-item><list-item><text></text></list-item></list-item></list-item></list-item></text></section-header></section-header></text></text></text>                                                                                                    | Search for the Right                                                                                                    | Company                                                                                                    |                                                                                |                            |                                        |                                  |
| <text><text><section-header><text><text><list-item><list-item><list-item><list-item><list-item><list-item></list-item></list-item></list-item></list-item></list-item></list-item></text></text></section-header></text></text>                                                                                                    | It is critical to get this step right,<br>please enter other names by wh                                                                            | . Use the search field below to input the company name a<br>nich they may trade or be known as.                                                                                     | against whom you are submitting thi                                            | is issue. If you do        | not see the company a                  | after searching,                 |
| <page-header><section-header><section-header><section-header><section-header><section-header><section-header><text><text><text><list-item></list-item></text></text></text></section-header></section-header></section-header></section-header></section-header></section-header></page-header>                                                                                                    | If you have any questions, conta                                                                                                    | ict trusted@lamovers.org.                                                                                                    |                                                                                |                            |                                        |                                  |
| <section-header><section-header><section-header><section-header><section-header><section-header><section-header><section-header><text><text></text></text></section-header></section-header></section-header></section-header></section-header></section-header></section-header></section-header>                                                                                                    | mobility                                                                                                    |                                                                                                    | Q                                                                              |                            |                                        |                                  |
| <section-header><section-header><section-header><section-header><section-header><section-header><text><text><list-item></list-item></text></text></section-header></section-header></section-header></section-header></section-header></section-header>                                                                                                    |                                                                                                    |                                                                                                    |                                                                                |                            |                                        |                                  |
| For search was successful, you will see all sto of companies in the table below that hopefully match the name of the company against whom you are looking to file an issue. Click is the involutional isolation to which IAM can assist you company in the following ways: Here company: Marcher Status will determine the extent to which IAM can assist you company in the following ways: Here company: A whole is that the most income against the companies who have volutiarily agreed to adde by a stongers of of expectations and negutements to communicate the importance of the against mere company in this company if the company if the company is all Mittake. How reach is not identifying the company against whom you are trying to initiate an issue, we invite you to try searching again using the below search field to extend the advector is a story of the company is all in the tore of the against mere against mere agai                         | Select the Right Con                                                                                                    | npany                                                                                                    |                                                                                |                            |                                        |                                  |
| In concerner's Manufer Status will determine the extent to which IAM can assist your company in the following musit. 9. A concerner is Manuary interest of the issue bot cannot take any util the end of the Mentee Text Biolicon Period. 10. Manuary issue do bot menteeved mente the companies who have volatifaity gave to also dely a stronger set of expectations and requirements to communicate the interest of the mentee of the Mentee Text Biolicon Period. 13. Manuary issue do bot menteeved mentees against theme of the work of the company is is Manuary is is Manuary is is Manuary is is Manuary is issue to company if the company is issue to trave or the company against whom you are trying to initiate an issue, we invite you to try searching again using the below search lass to iteration of the sing traves or as. 5. Or 10. • entree • or theme of the Manuary issue of the Manuary issue or trying to initiate an issue, we invite you to try searching again using the below search lass to iteration of the sing traves or as. • Our 10. • entree • or the vertee • or the vertee • or th                                                                                                    | If your search was successful, you the blue "Select" button to start                                                                                | ou will see a list of companies in the table below that ho<br>the resolution process against that company.                                                                          | pefully match the name of the comp                                             | any against whon           | n you are looking to file              | e an Issue. Click                |
| <ul> <li>e. Normandex: MA can register and record the issue bit cannot take any action.</li> <li>H. Marthander, MA can register and records against three companies who have voluntarial agaed to alk obje at stronger set of expectations and requirements to communicate the instruction of breing at turbed move. Assue ML Alk has more capacity the company is itaMTituated.</li> <li>M. Warthander M. And any activation of the any attronger on company of the company is itaMTituated.</li> <li>M. Your search is not identifying the company against whom you are trying to initiate an issue, we invite you to try searching again using the below search left or other names by which they may tade or be known as.</li> <li>Shorr 100  verties</li></ul>                                                                                                    | The company's Member Status                                                                                                    | will determine the extent to which IAM can assist your or                                                                                                    | ompany in the following ways:                                                  |                            |                                        |                                  |
| International Mobility Acri NTEPBATIONAL MOBILITY Norther Parisis Prance Norther Member 2000 (Amember 2000) (Amember 2000) (A | Non-Member: IAM can regis     IAM Member: IAM may be a     IAMTrusted Mover: IAM har                                                                | Iter and record the issue but cannot take any action.<br>Ible to intervene on your behalf at the end of the Member Re-<br>s the most recourse against these companies who have volu | solution Period.<br>Intarily agreed to abide by a stronger se                  | t of expectations a        | nd requirements to com                 | municate the                     |
| ber names by which they may trade or be known as:<br>Shor 102 verties Enformational Mobility ACR international Mobility Les Acacias Geneva (AM ember Status)<br>ACR international Mobility ACR international Mobility Les Acacias Geneva (AM ember Status)<br>ACR international Mobility ACR international Mobility Corporate Relocation Chazay GAzergues Prance (Aon Member Status)<br>ACR international Mobility Atlantic Corporate Relocation Chazay GAzergues Prance (Non-Member Status)<br>ACR international Mobility ACR INTERPlatTrORAL MOBILITY Corporate Relocation (Middleser England Non-Member Status)<br>ACR international Mobility ACR INTERPlatTrORAL MOBILITY Non-Member Status)<br>ACR international Mobility ACR INTERPlatTrORAL MOBILITY Non-Member Status<br>ACR international Mobility ACR INTERPlatTrORAL MOBILITY Non-Member Status<br>ACR international Mobility ACR INTERPlatTrORAL MOBILITY Non-Member Status<br>ACR international Mobility ACR INTERPlatTrORAL MOBILITY Non-Member Status<br>ACR international Mobility ACR INTERPlatTrORAL MOBILITY Non-Member Status<br>ACR international Mobility Services AMS Non-Member Status<br>ACR international Mobility Services AMS Non-Member Status<br>Africa Mobility Services (AMS) AS Luand Angola IAM Member Status                                                                                                    | importance of being a truste<br>If your search is not identifying r                                                                                 | ed mover. As such, IAM has more capabilities to assist your of<br>the company against whom you are trying to initiate an it                                                         | company if the company is IAMTrusted<br>usue, we invite you to try searching a | s.<br>Idain using the bel  | ow search field of                     | er to enter                      |
| Shor 101       entries       Entries          Company Name        Trade Name        City        County        Member           ACR International Mobility        ACR International Mobility        ACR Internatice Corporate Relocation        Educati                                                                                                    | other names by which they may                                                                                                    | trade or be known as.                                                                                                    |                                                                                |                            |                                        |                                  |
| Shor 100 verties       Refine Results:         Company Name       Trade Name       City       Country       Member<br>Status         ACR International Mobility       ACR International Mobility       ACR International Mobility       IAM Member       Image: Company Name       Image: Company Name       Image: Company Namy Name       Image: Company Name </th <th></th> <th></th> <th></th> <th></th> <th></th> <th></th>                                                                                                    |                                                                                                    |                                                                                                    |                                                                                |                            |                                        |                                  |
| Company Name     Trade Name     City     Country     Member<br>Status       ACR International Mobility     ACR International Mobility     Ke Acacias     Geneva     IAM Member     Edeca       ACR International Mobility     ACR International Mobility     ACR International Mobility     ACR International Mobility     ACR International Mobility     ACR International Mobility     ACR International Mobility     ACR International Mobility     ACR International Mobility     ACR International Mobility     ACR International Mobility     Atlantic Corporate Relocation     Country     France     Non-Member     Educational Mobility       ACR International Mobility     Atlantic Corporate Relocation     Middlesex     England     Non-Member     Educational Mobility       ACR International Mobility     Atlantic Corporate Relocation     Middlesex     England     Non-Member     Educational Mobility       ACR International Mobility     ADR INTERNATIONAL MOBILITY     Educational Mobility     Non-Member     Educational Mobility       Action Mobility Service LLC     Educational Mobility     IAM S     Educational Mobility     Non-Member     Educational Mobility       Africa Mobility Services (AMS)     AMS     Strubensvalley     Gauteng     IAM Member     Educational Mobility       Africa Mobility Services (AMS)     AMS     Luanda     Angola     IAM Member     Educational Mobility <th>Show 100 🛩 entries</th> <th></th> <th></th> <th>Refine Resul</th> <th>its:</th> <th></th>                                                                                                    | Show 100 🛩 entries                                                                                                    |                                                                                                    |                                                                                | Refine Resul               | its:                                   |                                  |
| ACR International Mobility       ACR International Mobility       ACR International Mobility       ACR International Mobility       ACR International Mobility       ACR International Mobility       ACR International Mobility       ACR International Mobility       ACR International Mobility       ACR International Mobility       ACR International Mobility       ALIAN Member       If Sector         ACR International Mobility       Atlantic Corporate Relocation       Chazay GAzegues       France       Non-Member       If Sector         ACR International Mobility       Atlantic Corporate Relocation       Chazay GAzegues       France       Non-Member       If Sector         ACR International Mobility       Atlantic Corporate Relocation       Modilesex       England       Non-Member       If Sector         ACR International Mobility       ACR INTERNATIONAL MOBILITY       Non-Member       If Sector       If Sector       If Sector         Action Mobility Services       AMS       Roote Nore       Congo       IAM Member       If Sector         Africa Mobility Services (AMS)       AMS       Strubersvalley       Gauteng       IAM Member       If Sector         Africa Mobility Services (AMS)       AMS       Luanda       Angola       IAM Member       If Sector                                                                                                    | * Company Name                                                                                                    | Trade Name                                                                                                    | City                                                                           | Country                    | Member<br>Status                       |                                  |
| ACR International Mobility       ACR INTERNATIONAL MOBILITY       Commelles-en-<br>Parties       France       IAAA Member       Effects         ACR International Mobility       Atlantic Corporate Relocation       Chazay dAzergues       France       Non-Member       Effects         ACR International Mobility       Atlantic Corporate Relocation       Modilesex       England       Non-Member       Effects         ACR International Mobility       Atlantic Corporate Relocation       Modelsex       England       Non-Member       Effects         ACR International Mobility       Atlantic Corporate Relocation       Modelsex       England       Non-Member       Effects         ACR International Mobility       Atlantic Corporate Relocation       Bossier City       LA       Non-Member       Effects         Action Mobility Services LLC        Foorte Nore       Congo       IAM Member       Effects         Africa Mobility Services (AMS)       AMS       Strubensvalley       Gauteng       IAM Member       Effects         Africa Mobility Services (AMS)       AMS       Luands       Angola       IAM Member       Effects                                                                                                    | ACR International Mobility                                                                                                    | ACR international Mobility                                                                                                    | Les Acacias                                                                    | Geneva                     | IAM Member                             | # Select                         |
| ACR International Mobility       Atlantic Corporate Relocation       Chazay dAzergues       France       Non-Member       #Select         ACR International Mobility       Atlantic Corporate Relocation       Middlesex       England       Non-Member       #Select         ACR International Mobility       Atlantic Corporate Relocation       Middlesex       England       Non-Member       #Select         ACR International Mobility       ACR International Mobility       ACR International Mobility       ACR International Mobility       RoomAlember       #Select         ACR International Mobility       ACR International Mobility       ACR International Mobility       ACR International Mobility       ACR International Mobility       RoomAlember       #Select         Action Mobility Service LLC       Excess       Bossier City       LA       Non-Member       #Select         Africa Mobility Services       AMS       Pointe Noire       Congo       IAM Member       #Select         Africa Mobility Services (AMS)       AMS       Luanda       Angola       IAM Member       #Select                                                                                                    | ACR International Mobility                                                                                                    | ACR INTERNATIONAL MOBILITY                                                                                                    | Cormeilles-en-<br>Parisis                                                      | France                     | IAM Member                             | # telect                         |
| ACR International Mobility     Atlantic Corporate Pelocation     Middleser     England     Non-Member     #Select       ACR International Mobility     ACR INTERNATIONAL MOBILITY     Non-Member     #Select       Action Mobility Services     AMS     Bossier City     LA     Non-Member     #Select       Africa Mobility Services     AMS     Pointe Noire     Congo     LAM Member     #Select       Africa Mobility Services     AMS     Strubensvalley     Gauteng     LAM Member     #Select       Africa Mobility Services (AMS)     AMS     Luanda     Angola     LAM Member     #Select                                                                                                    | ACR International Mobility                                                                                                    | Atlantic Corporate Relocation                                                                                                    | Chazay d'Azergues                                                              | France                     | Non-Member                             | # Select                         |
| ACR International Mobility     ACR INTERNATIONAL MOBILITY     Non-Member     #Select.       Action Mobility Senvices LLC     Bossier City     LA     Non-Member     #Select.       Africa Mobility Senvices     AMS     Pointe Noire     Congo     LAM Member     #Select.       Africa Mobility Senvices (AMS)     AMS     Strubensvalley     Gauteng     LAM Member     #Select.                                                                                                    | ACR International Mobility                                                                                                    | Atlantic Corporate Relocation                                                                                                    | Middlesex                                                                      | England                    | Non-Member                             | ## Select                        |
| Action Mobility Services LLC     Bossier City     LA     Non-Member     Printer       Africa Mobility Services     AMS     Printe Nore     Congo     LAM Member     # Sector       Africa Mobility Services     AMS     Strubensvalley     Gauteng     LAM Member     # Sector       Africa Mobility Services (AMS)     AMS     Luanda     Angola     LAM Member     # Sector                                                                                                    |                                                                                                    | ACR INTERNATIONAL MOBILITY                                                                                                    |                                                                                |                            | Non-Member                             | #* Select                        |
| Africa Mobility Services     AMS     Pointe Noire     Congo     IAM Member     #Solect       Africa Mobility Services     AMS     Strubensvalley     Gauteng     IAM Member     #Solect       Africa Mobility Services (AMS)     AMS     Luanda     Angola     IAM Member     #Solect                                                                                                    | ACR International Mobility                                                                                                    |                                                                                                    | Bossier City                                                                   | LA                         | Non-Member                             | ## Select                        |
| Africa Mobility Services     AMS     Strubensvalley     Gauteng     LAM Member     #Select       Africa Mobility Services (AMS)     AMS     Luanda     Angola     LAM Member     #Select                                                                                                    | ACR international Mobility Action Mobility Service LLC                                                                                              |                                                                                                    | errore eng                                                                     |                            |                                        |                                  |
| Africa Mobility Services (AMS) AMS Luanda Angola IAM Member <table-cell-columns></table-cell-columns>                                                                                                    | ACR International Mobility<br>Action Mobility Service LLC<br>Africa Mobility Services                                                               | AMS                                                                                                    | Pointe Noire                                                                   | Congo                      | IAM Member                             | ## Select                        |
| (AP)                                                                                                    | ACR International Mobility<br>Action Mobility Service LLC<br>Africa Mobility Services<br>Africa Mobility Services                                   | AMS<br>AMS                                                                                                    | Pointe Noire<br>Strubensvalley                                                 | Congo<br>Gauteng           | IAM Member                             | ## Select                        |
|                                                                                                    | ACR International Mobility<br>Action Mobility Service LLC<br>Africa Mobility Services<br>Africa Mobility Services<br>Africa Mobility Services (AMS) | AMS<br>AMS<br>AMS                                                                                                    | Pointe Noire<br>Strubensvalley<br>Luanda                                       | Congo<br>Gauteng<br>Angola | IAM Member<br>IAM Member<br>IAM Member | ≓ Select<br>≓ Select<br>≓ Select |

Be sure that you have selected the exact company in the exact location that you wish to file the issue against. Note their membership type and remember the possible levels of assistance the IAM may be able to provide. Dealing with IAM Members especially IAMTrusted Moving Companies is your best assurance of prompt issue resolution. Be selective when choosing potential trading partners.

Having selected the right company, you can now provide the details of the issue. The first part of the screen showing your company as the *Filed By* party (red arrow Fig 6) and the *Filed Against* (blue arrow Fig 6) party are entered automatically with the fields presented on a gray background. Fields that are in gray are auto entered and not editable by you.

Let's click on Step 1 to start entering the issue details. Select what you think best describes the type of issue that you are filing from the *Issue Type* (green arrow Fig 6) drop down list. IAM will ultimately categorize the issue based on your submission details.

| Use the below screen to enter the deta                                                                                                    | alls on your issue. To net started                                                                                                    | please evhand the "SHARE ISSUE                                                                                                    | F DETAILS' menu Please remember to orr                                                                                                    | ovide contact information                                                    | and unload supporting document  | s to back up why w   |
|----------------------------------------------------------------------------------------------------|----------------------------------------------------------------------------------------------------|----------------------------------------------------------------------------------------------------|----------------------------------------------------------------------------------------------------|------------------------------------------------------------------------------|---------------------------------|----------------------|
| are submitting this Issue to IAM. You                                                                                                    | can save the issue at any point by                                                                                                    | clicking the blue "Save" button a                                                                                                    | at the top or bottom of the screen.                                                                                                    |                                                                              | rand oprodu oupporting document | s to buck up mily jo |
| Once you have entered in the details, p                                                                                                    | se click the blue "Submit Issu                                                                                                    | e to IAM" button at the bottom of                                                                                                    | f the screen. IAM will not take any action u                                                                                                    | until issue has been subn                                                    | nitted.                         |                      |
| Issue ID Filed By                                                                                                    |                                                                                                    | Filed Ag                                                                                                    | gainst                                                                                                    |                                                                              | Member Status                   |                      |
| 7 IAMX Ads, Tuva                                                                                                    | lu, Tuvalu                                                                                                    | Mobil                                                                                                    | lity Exchange, LLC, North Potomac, MD, Unite                                                                                                    | ed States                                                                    | IAM Member                      |                      |
| Issue Status                                                                                                    | Status Date                                                                                                    |                                                                                                    |                                                                                                    |                                                                              |                                 |                      |
| Pending Submission 🗸                                                                                                    | Feb 3, 2023                                                                                                    |                                                                                                    |                                                                                                    |                                                                              |                                 |                      |
| IAM Classification Date                                                                                                    | Date Acknowledge (target)                                                                                                    | Date Acknowledge (actual)                                                                                                    | Date Resolved (target)                                                                                                    | Date Resolved (ad                                                            | tual)                           |                      |
|                                                                                                    |                                                                                                    |                                                                                                    |                                                                                                    |                                                                              |                                 |                      |
|                                                                                                    |                                                                                                    | Acknowledged By                                                                                                    |                                                                                                    | Resolved By                                                                  |                                 |                      |
|                                                                                                    |                                                                                                    |                                                                                                    |                                                                                                    |                                                                              |                                 |                      |
|                                                                                                    |                                                                                                    |                                                                                                    |                                                                                                    |                                                                              |                                 |                      |
| <ul> <li>Step 1: Share issue Details</li> </ul>                                                                                                    |                                                                                                    |                                                                                                    |                                                                                                    |                                                                              |                                 |                      |
| Issue Type                                                                                                    |                                                                                                    |                                                                                                    |                                                                                                    | 1                                                                            | Issue Type                      |                      |
| Lice the drondown menu to the                                                                                                    | right to identify what type of Ireau                                                                                                    | e you are reporting. The options                                                                                                    | are as follows                                                                                                    |                                                                              | Unpaid Debt                     | ~                    |
| Unpaid Invoices: This is a     Operational Dispute: This     another IAM Member Coi     Ethics Action: This is a tri     Misuse of IAM Name and                                                                                                    | is trade issue where another IAM M<br>is a trade issue where your comp<br>mpany.<br>ade issue where your company be<br>d or Loop: This is a trade issue v                                                                                                    | Member Company is not paying y<br>pany has a disagreement about t<br>elieve that another IAM Member<br>where your company believes that                                                                                                    | In our company's invoices for services it ren<br>he services that were provided for in a tran<br>Company has breached the IAM Code of E<br>t another company (whether IAM Member                                                                                                    | idered.<br>insaction with<br>Ethics.<br>r or not) is not                     |                                 |                      |
| Unpaid Involve: This is a<br>Operational Object: This is an<br>another IAM Member Coll<br>ethics Action: This is a<br>Misuse of IAM Name and<br>properly using the IAM nu<br>Categorizing these correctly will<br>Check here if you wish for IAM                                                                                                    | Inglin botching inflat type of last<br>intrade issue where another IAM is<br>is a trade issue where your company bind<br>add issue where your company bind<br>if or Logo: This is a trade issue vi-<br>ame and / or logo on their websit<br>all allow IAM to assist you more eff<br>M to alert the company against                                                                                                    | Member Company is not paying y<br>pany has a disagreement about t<br>elieve that another IAM Member<br>where your company believes that<br>e or other communications.<br>Ifectively.<br>whom you are submitting this                                                                                                    | ucu company's involces for services it ren<br>he services that wee provided for in a tran<br>Company has breached the IAM Code of E<br>another company (whether IAM Member<br>Issue:                                                                                                    | ndered.<br>nsaction with<br>Ethics.<br>ror not) is not                       |                                 |                      |
| Unpaid Invoice: This is a transmission of the operational Objuste: This operational Objuste: This operational Objuste: This operational Objuste: This is a transmission of IAM Name and the IAM and the objuste of IAM Name and properly using the IAM n Categorizing these correctly with Check here if you wish for IAM                                                                                                    | I take issue where your company back type of take<br>trade issue where your comp<br>mpany.<br>add issue where your company ba<br>do issue where your company ba<br>do to to the whether<br>the take the take the take<br>the take the take the take<br>issue take take the take take<br>the take take take take<br>take take take take take<br>take take take take<br>take take take take<br>take take take take<br>take take take take<br>take take take take<br>take take take take<br>take take take take<br>take take take take<br>take take take take<br>take take take take take<br>take take take take<br>take take take take take<br>take take take take<br>take take take take take<br>take take take take take<br>take take take take take take<br>take take take take take take take<br>take take take take take take take take                                                                                                    | Member Company is not paying y<br>pany has a disagreement about t<br>elieve that another IAM Member<br>where your company believes that<br>e or other communications.<br>Ifectively.<br>whom you are submitting this                                                                                                    | ucu company's involces for services it ren<br>he services that wee provided for in a tran<br>Company has breached the IAM Code of E<br>tanother company (whether IAM Member<br>Issue:                                                                                                    | ndered.<br>nsaction with<br>Ethics.<br>r or not) is not                      |                                 |                      |
| Unpaid Invoice: This is a transmissional Object: This on the Unpointer. This on the UnAM member Cool of the Unamerse of UnAM and the Unamerse of UnAM and the UnAM and properly using the LAM in Categorizing these correctly with Check here if you wish for IAM Notify This Issue Report to the Unamerse of Unamerse Context on the Unamerse of Unamerse of | In the observation of the type of the observation of the type of the observation of the type of the observation of the observation of the observat                                     | Aember Company is not paying y<br>pany has a disagreement about to<br>elleve that another IAM Member<br>bere your company believes that<br>e or other communications.<br>Ifrectively.<br>whom you are submitting this                                                                                                    | Issue:                                                                                                    | idered.<br>insaction with<br>Ethics.<br>e or not) is not                     |                                 |                      |
| Unpaid Invoice: This is a transmissional Objust: This another LAM Member Cool 2000 and 2000 and 20000 and 2000 and 20000 and 2000 and | In the output of the same that are only the same that are only the same the same three your company to a for logo on their website and / or logo on their website and / or logo on their website and / or logo on their website and / or logo on their website and / or logo and the same the same the same the same the company against the latter of the Company when sateriting this issue to IAN what may are and the same the do not only on their website and the company against the same the same the do not not same the same the do not not same the same the do not not same the same the do not not same the same the do not not same the same the do not not same the same the do not not same the same the do not not same the same the do not not same the same the do not not same the same the do not not same the same the do not not same the same the door not same the same the do not not same the same the door not same the same the door not same the same the same the same the same the same the door not same the same the same the door not same the same the door not same the same the same the same the door not same the same the same the same the same the same the same the same the same the same the same the same the same the same the same the same the same the same the same the same the same the same the same the same the same the same the same the same the same the same                                      | Aember Company is not paying y<br>pany has a disagreement about to<br>elieve that another IAM Member<br>e or other communications.<br>Iffectively.<br>whom you are submitting this<br>M.                                                                                                    | the iscree has been filed against                                                                                                    | idered.<br>insaction with<br>Ethics.<br>r or not) is not                     |                                 |                      |
| Unpaid Invoice: This is a<br>Operational Objust: This<br>another IAM Amethe Co-<br>Ethics Action: This is a tr<br>Musule of IAM Name and<br>properly using the IAM ni<br>Categorizing these correctly wi<br>Check here if you wish for IAI<br>Notify This Issue Report It<br>You have the following options<br>Report the Issue Only IAI<br>Report the Issue Only IAI<br>Report the Issue Only IAI<br>Report the Issue Only IAI<br>Report the Issue Only IAI                                                                                                    | In the document y time type of toget<br>togets to back there your company<br>back is a trade issue where your company<br>and issue where your company ba-<br>anse and / or logo on their websits<br>ill allow IAM to assist you more eff<br>M to alert the company against<br>on the Company<br>when submitting this issue to IAM<br>will record the issue bot IAM<br>will record the issue bot IAM<br>will record the issue bot IAM                                                                                                    | Member Company is not paying y<br>pany has a disagreement about the<br>elieve that another IAM Member<br>they our company believes that<br>e or other communications.<br>Tectively,<br>whom you are submitting this<br>M.<br>M.<br>M.<br>M.                                                                                                    | uco company's involces for services it ren<br>he services that were provided for in a tran<br>Company has breached the IAM Code of E<br>another company (whether IAM Member<br>issue:                                                                                                    | idered.<br>nsaction with<br>Ethics.<br>or or not) is not<br>r company.       |                                 |                      |
| Ungaid Invoice: This is a transmission of the operational Objust: This is a transmission of the IAM Ametheo Co.     Ethics Action: This is a transmission of IAM Ametheo Co.     Categoritaing these correctly with CAtegoritaing these correctly with CAtegoritaing these correctly with Check here if you wish for IAM     Notify This Issue Report to You have the following options     • Report the Issue Adv Dry Ia Issue Report Learn more about the IAM Issue                                                                                                    | In the operation of the type of table<br>is a trade issue where your company but<br>add issue where your company but<br>and and the type of the type of the type<br>and and the type of the type of the type<br>and the type of the type of the type of the<br>type of the type of the type of the type of the<br>type of the type of the type of the type of the<br>type of the type of the type of the type of the<br>type of the type of the type of the type of the type of the<br>type of the type of the type of the type of the type of the<br>type of the type of the type of the type of the type of the<br>type of the type of the type of t | Amber Company is not paying y<br>pany has a disagreement about the<br>elieve that another LAM Member<br>there your company believes that<br>e or other communications.<br>Fectively.<br>whom you are submitting this<br>with the company against whom<br>the FAQs for guidance on the about<br>the FAQs for guidance on the about                               | Use concerns involves for services it ren<br>he services that were provided for in a tran<br>Company has breached the IAM Code of E<br>another company (whether IAM Member<br>Issue:                                                                                                    | idered.<br>Insaction with<br>Ethics:<br>Ethics:<br>In conformation<br>is not |                                 |                      |
| Ungaid Invoice: This is a transmission of the operational Objust: This is a transmission of the IAM Ametheo Co.     Ethics Action: This is a transmission of IAM Name and properly using the IAM ni Categorizing these correctly with Check here if you wish for IAM Notify This Issue Report to You have the following options:                                                                                                    | In the design of the state state where your company to<br>additional state issue where your company to<br>additional state issue where your company to<br>additional state issue where your company to<br>ame and / or logo on their website<br>III allow IAM to assist you more et<br>M to alert the company against<br>the Company<br>when submitting this issue to IAM<br>will record the issue bit And<br>and the Other Company, IAM will ne<br>e Resolution Services and read the                                                                                                    | Aember Company is not paying y<br>pany has a disagreement about t<br>elieve that another IAM Member-<br>here your company believes that<br>e or other communications.<br>Ffectively.<br>whom you are submitting this<br>with the company against whom:<br>the FAQs for guidance on the about                                                                    | the issue has been filed against.<br>Missue Resolution System with the other<br>e question.                                                                                                    | idered.<br>nsaction with<br>Ethics:<br>or not) is not<br>r company.          |                                 |                      |
| Ungald Involve: This is a transmission of the operational Objust: This operational Objust: This operational Objust: This operational Objust: This is a transmission of IAM Name and the IAM and the IAM and t | I have been advected to the second second se                                     | Aember Company is not paying y<br>pany has a disagreement about t<br>elieve that another IAM Member<br>e or other communications.<br>frectively.<br>whom you are submitting this<br>we found the issue and initiate the U<br>to FAQs for guidance on the about                                                                                                  | Use company's involces for services it ren<br>the services that wee provided for in a tran<br>Company has breached the IAM Code of E<br>tanother company (whether IAM Member<br>Issue:<br>the issue has been filed against.<br>MI issue Resolution System with the other<br>e question.       | idered.<br>nsaction with<br>Ethics.<br>or not) is not                        |                                 |                      |
| Great an appoint of the application of the application of the app | In the dockney him type of loads<br>that is a trade issue where your company<br>ade issue where your company but<br>ade issue where your company but<br>and and or logo on their websits<br>III allow IAM to assist you more et<br>M to alert the company against<br>to the Company<br>when submitting this issue to IAM<br>will record the issue to IAM will no<br>e Resolution Services and read the<br>provide the company. IAM will no<br>to a sol issue that you are neorther                                                                                                    | Aember Company is not paying y<br>pany has a disagreement about t<br>elleve that another IAM Member<br>er or other communications.<br>Ifrectively.<br>whom you are submitting this<br>with the company against whom i<br>eer FAQs for guidance on the about<br>a                                                                                                | the issue has been filed against.<br>Million System with the other<br>e question.                                                                                                    | idered.<br>nsaction with<br>Ethics:<br>or not) is not<br>rrompany.           |                                 |                      |
| Ungaid Involve: This is a transmission of the operational Objust: This is a transmission of the MA member Color.     Ethics Action: This is a transmission of MA Mamme and TAM Member Colored the MA in Categoriting these correctly with Categoriting these correctly with Categoriting these correctly with Categoriting these correctly with Categoriting these correctly with Categoriting these correctly with the Sale and Notify This Issue Report to You have the following options     Report the Issue Ohy I/A Report the Issue Ohy I/A Report the Issue Ohy I/A Report the Issue Ohy Categoriting Categoriting Categorited Categoriting Categoriting Categoriting Categoriting Categoriti | The stude issue where your company<br>is a trade issue where your company<br>and issue where your company by<br>and issue where your company by<br>and issue where your company by<br>and a stude issue of the stude issue of<br>and a left the company against<br>on the Company<br>when submitting this issue to IAN<br>will record the issue bot IAN<br>will record the issue bot IAN<br>will record the issue bot IAN<br>will record the issue bot IAN<br>will record the issue bot IAN<br>will record the issue bot IAN<br>will record the issue bot IAN<br>will record the issue bot IAN<br>will record the issue bot IAN<br>will record the issue bot IAN<br>will record the issue bot IAN<br>will record the issue bot IAN<br>will record the issue bot IAN<br>will record the issue bot IAN will record the<br>issue and issue that you are reporting<br>too and issue that you are reporting                                                                                                    | Aember Company is not paying y<br>pany has a disagreement about te<br>elieve that another IAM Member<br>they your company believes that<br>e or other communications.<br>Tectively,<br>whom you are submitting this<br>M.<br>M.<br>M.<br>M.<br>M.<br>M.<br>M.<br>M.<br>M.<br>M.<br>M.<br>M.<br>M.                                                               | the issue has been filed against.<br>Missue Resolution System with the other<br>e question.                                                                                                    | indered.<br>Insaction with<br>Ethics.<br>Ethics.<br>In company.              | Jurrency                        |                      |
| Ungald Involves: This is a transmission of the analysis of the analysis o | The start start is the start start s                                     | Aember Company is not paying y<br>pany has a disagreement about te<br>elieve that another (AA Member<br>they your company believes that<br>or other communications.<br>Tectively,<br>whom you are submitting this<br>the form you are submitting this<br>the form you are submitting the<br>ter fAQs for guidance on the about<br>of an of applicable)<br>ep-30 | the issue has been filed against.<br>Multi Saue Resolution System with the other<br>e question.                                                                                                    | indered.<br>Insaction with<br>Ethics.<br>Ethics.<br>In company.              | Urrency<br>United States Dollar | v                    |
| Unpaid Invoice: This is a transactional Objust: This on the IAM Amethe Co.     Ethics Action: This is a transproperty using the IAM and Context of IAM Name and Context of IAM Name and Context of IAM Name and Context of IAM Name and Context of IAM Name and Context of IAM Name and Context of IAM Name and National Name and National National National  | The stand service of the service of the service of                                      | Aember Company is not paying y<br>have have a disagreement about the<br>pay have a disagreement about the<br>or other communications.<br>Tecturely,<br>whom you are submitting this<br>the<br>fift the company against whom it<br>diff the company against whom it<br>er FAQs for guidance on the about<br>a te (if applicable)<br>ap-30                        | to use company is involces for services it ren he services that wee provided for in a tra Company has breached the IAM Code of E t another company (whether IAM Member Issue:     Issue:     Issue Resolution System with the other e question.     Total Amount Due (if applicable)     2000 | indered.<br>Insaction with<br>Ethics.<br>Ethics.<br>In company.              | Urrency<br>United States Dollar | ×                    |

Figure 6

You may file this issue confidentially. This means the filing is for IAM records only and it is not your intention to have the *Filed Against party* notified. Read carefully about your option to report this issue for record purposes only without notifying the Filed Against Party. While this will preserve your rights to Compensation eligibility through the RPP, the *Filed Against party* will not be notified and no action may be taken by the IAM. You can come back to this record and request notification later if necessary.

If you check the box for notification, the *Filed Against party* will be notified by e-mail once the IAM has reviewed and categorized your issue. (purple arrow Fig 6)

If you have classified your Issue Type as an Unpaid Debt, you will need to enter the Transaction Details (gold arrow Fig 6) in the fields provided. Remember that you will be able to upload supporting documents like invoices and correspondence in Step 3.

In the Issue Description comment field, you will need to provide a brief description of your issue.

Let's proceed to Step 2, Providing Contact Information.

By default, your information is entered as the contact for the *Filed By party* (red arrow Fig 7) because you are signed in to IAMX. You may change these details if you wish the main contact to be a different person.

Always press the Save button (blue arrow Fig 7) to ensure that the information you entered and the information you edited are saved to the record.

Next, enter the information for the main contact for the *Filed Against party*. (green arrow Fig 7)

|       | •                                                                         |                         |                                                                                          |                  |                                    |            |                     |                      |                      |                              |                 |
|-------|---------------------------------------------------------------------------|-------------------------|------------------------------------------------------------------------------------------|------------------|------------------------------------|------------|---------------------|----------------------|----------------------|------------------------------|-----------------|
| 9 IAM |                                                                           |                         |                                                                                          |                  |                                    |            | Home                | IAMX Resources       | IAM Learning         | IAMX Dashboard               | Register!       |
|       | Heack 🛃 Save                                                              |                         |                                                                                          |                  |                                    |            |                     |                      |                      |                              |                 |
|       | 1                                                                         |                         |                                                                                          |                  |                                    |            |                     |                      |                      |                              |                 |
|       | Issue Details                                                             |                         |                                                                                          |                  |                                    |            |                     |                      |                      |                              |                 |
|       | To ensure speedy processing                                               | ng of your is           | sue, it is important for you to provide                                                  | e the ne         | cessary details in the form be     | low. Once  | you have entere     | d the requested det  | ails below, please c | click <u>SAVE</u> at the top | left of the scr |
|       | Issue ID Filed                                                            | By                      |                                                                                          |                  | Filed Ag                           | inst       |                     |                      |                      | Member Sta                   | tus             |
|       | 5 Mr                                                                      | obility Excha           | inge, LLC, North Potomac, MD, Unite                                                      | d State          | Intern                             | tional Ass | ociation Of Mov     | ers, Alexandria, VA, | United States        | IAM Mem                      | ber             |
|       | Issue Status*                                                             |                         | Status Date                                                                              |                  |                                    |            |                     |                      |                      |                              |                 |
|       | Pending Submission                                                        | n 👻                     | Feb 9, 2023                                                                              |                  |                                    |            |                     |                      |                      |                              |                 |
|       | IAM Classification Date                                                   |                         | Acknowledged (Target)                                                                    |                  | Acknowledged (Actual)              |            | Resolution (Ta      | roet)                | Resolution (A        | Actual)                      |                 |
|       |                                                                           |                         |                                                                                          | 1                |                                    | *          |                     |                      |                      |                              | 1               |
|       |                                                                           |                         |                                                                                          |                  | Acknowledged By                    |            |                     |                      | Resolved By          |                              |                 |
|       |                                                                           |                         |                                                                                          |                  |                                    |            |                     |                      | 1000110009           |                              |                 |
|       | 1 0                                                                       |                         |                                                                                          |                  |                                    |            |                     |                      |                      |                              |                 |
|       | Step 1: Issue Detail                                                      | 15                      |                                                                                          |                  |                                    |            |                     |                      |                      |                              |                 |
|       | ✓ Step 2: Contact Infe                                                    | ormation                |                                                                                          |                  |                                    |            |                     |                      |                      |                              |                 |
|       | Your contact details                                                      | have been               | identified based on your IAMX sign i                                                     | n crede          | ntials. You may change there       | tact deta  | ils to identify th  | e main contact. Any  | communication rel    | lated to this issue w        | ill be directed |
|       | Main Contact I                                                            | nformat                 | ion at the Company filing                                                                | g the            | issue:                             |            |                     |                      |                      |                              |                 |
|       |                                                                           |                         |                                                                                          |                  | Email                              |            | Phone               |                      | Mobile Phone         |                              |                 |
|       | First Name                                                                |                         | Last Name                                                                                |                  |                                    |            |                     |                      |                      |                              |                 |
|       | First Name<br>RPP                                                         |                         | Last Name<br>Tester                                                                      |                  | jack@noemail.com                   |            | 7033179950          | I                    |                      |                              |                 |
|       | First Name                                                                |                         | Last Name<br>Tester                                                                      |                  | jack@noemail.com                   | 1          | 7033179950          |                      |                      |                              |                 |
|       | First Name<br>RPP<br>Provide the main Co                                  | ontact Detai            | Last Name<br>Tester<br>s at the Company this issue report a                              | igainst          | jack@noemail.com                   | /          | 7033179950          |                      |                      |                              |                 |
|       | First Name<br>RPP<br>Provide the main Co<br>Main Contact I                | ontact Detai            | Last Name<br>Tester<br>s at the Company this issue report a<br>ion at the Company filing | igainst<br>g the | jack⊚noemail.com                   | 1          | 7033179950          |                      |                      |                              |                 |
|       | First Name<br>RPP<br>Provide the main Co<br>Main Contact In<br>First Name | ontact Detai<br>nformat | s at the Company this issue report a<br>ion at the Company filing<br>Last Name           | igainst<br>g the | jack@noemail.com<br>issue against: | 1          | 7033179950<br>Phone |                      | Mobile Phone         |                              |                 |

Figure 7

In Step 3, upload your supporting documents. These documents will be visible to the IAM and the Filed Against party if you selected the option to notify the Filed Against party.

Click the Upload Document button and select the type of document you are uploading. Provide a brief description of the document. Click on the staple icon to select the document from your computer and click open.

| Doc | ument Upload                                                                                                    |                                                                                                    |                    | b      |            |
|-----|----------------------------------------------------------------------------------------------------|----------------------------------------------------------------------------------------------------|--------------------|--------|------------|
|     | Document<br>Type *                                                                                                    | Description*                                                                                             | Upload             | - i    |            |
|     | None  Approved Quota Unpaid Invoice Airway Bill House Waybill/ N Ocean Bill of Lad Order for 3rd Pa Order for Storag Other Proof 3rd Party 5 Proof of Delivery Railway Bill Receipt Roadway Bill Written/ Typed In | tion for Service<br>Manifest<br>ling<br>rty Service by debtor<br>e<br>Service completed<br>/<br>nventory | esolution (Target) | Cancel | nt Program |

You may upload (green arrow Fig 8) as many relevant documents as you need to support your issue. You can save your document/s and return at another time to upload additional documents and comments (yellow arrow Fig 8) as required. Be sure to click the Save icon (red arrow Fig 8) to save your changes as you go.

When you have checked your work, click the Submit button (blue arrow Fig 8). This will send the alert to the IAM about this new issue submission.

| > Step 1: Share Issue Details                                                                                                    |                                                                                                    |                                                                                                    |                                                                                     |                                                                        |
|----------------------------------------------------------------------------------------------------|----------------------------------------------------------------------------------------------------|----------------------------------------------------------------------------------------------------|-------------------------------------------------------------------------------------|------------------------------------------------------------------------|
| Step 2: Provide Contact Information                                                                                                    |                                                                                                    |                                                                                                    |                                                                                     |                                                                        |
| Step 3: Upload Supporting Documents                                                                                                    |                                                                                                    |                                                                                                    |                                                                                     |                                                                        |
| Please upload any documentation here that would support your<br>Use the blue "Upload Document" below to provide IAM and the o<br>origin services provided by the other company, please upload at<br>matter between your two companies. | Issue Submission. Click the blue "Upload Do<br>ther company with the documents that supp<br>a minimum the service level agreement or q | cument" button to get started.<br>ort your company's position on I<br>uotation your company accepted | this issue. To provide an example, if j<br>d for this service, the inventory, and a | you are reporting an issue on the<br>ny correspondence concerning this |
| Show 10                                                                                                    |                                                                                                    |                                                                                                    | Searc                                                                               | h:                                                                     |
| * ID 💠 Document Name                                                                                                    | Document Type                                                                                                    | + Description                                                                                        | Uploaded Date                                                                       | + View Document                                                        |
| 3 45001_2018 2022-2025 AMS 00037807-003.pdf                                                                                                    | Unpaid Invoice                                                                                                    | Invoice Sept 2022                                                                                    | Feb 3, 2023 17:16:54                                                                |                                                                        |
| Showing 1 to 1 of 1 entries                                                                                                    |                                                                                                    |                                                                                                    |                                                                                     | Previous 1 Next                                                        |
| Save                                                                                                    | ≣ Submit Issue to                                                                                                    |                                                                                                    |                                                                                     |                                                                        |
| xmment                                                                                                    |                                                                                                    |                                                                                                    |                                                                                     | Add Comment                                                            |
| re 8                                                                                                    | 7                                                                                                    | AProfe                                                                                               | ,                                                                                   |                                                                        |

#### Figure 8

### What Happens Next?

The IAM will review your submission and assign its category based on the information you have provided.

If you have asked that the Filed Against Party not be notified, the IIRS will retain a record of the issue for reporting purposes only. This will acknowledge your timely reporting in case you decide at a future date that you need the IAM's intervention.

If you have asked for the Filed Against Party to be notified, an e-mail alert informing them that an issue has been filed against their company and a response is required from them, will go out to the company's listed administrative contacts in IAMX. All IAM Members are encouraged to file an acknowledgement of receipt of the issue within 10 working days. As soon as the IAM has categorized an issue for notification, two timeframes are initiated. First, IIRS' 30-day clock starts to tick for the two parties to try to resolve the issue between themselves. We believe that most issues will be resolved between the two IAM Members during this period. Second, the 10-day clock starts to tick for IAMTrusted Moving Companies to acknowledge the receipt of the issue or risk losing their ITMC status. The IAM encourages all members to acknowledge the issues submitted against their company.

The Comments Field box (yellow arrow Fig 8) is available to both parties to discuss the issue resolution. A running record of the comments is always available to both parties and the IAM.

### The Issue Details View

After the Issue has been filed with IAM, it is important to understand the milestones that have been created to drive the issue resolution. Once IAM has reviewed the Issue submission, Target Dates will be created. The Acknowledged Target Date (green arrow Fig 9) establishes the deadline date for the Filed Against Party to Acknowledge the issue. The Resolution Target Date for the issue to be resolved between the two parties also gets set. (red arrow Fig 9)

| Issue Details                                                |                                                            |                                                     |                                                            |
|--------------------------------------------------------------|------------------------------------------------------------|-----------------------------------------------------|------------------------------------------------------------|
| To ensure speedy processing of your issue, it is important i | for you to provide the necessary details in the form below | v. Once you have entered the requested details belo | w, please click <u>SAVE</u> at the top left of the screen. |
| Issue ID Filed By                                            | Filed Agair                                                | st                                                  | Member Status                                              |
| 7 IAMX Ads, Tuvalu, Tuvalu                                   | Mobility                                                   | Exchange, LLC, North Potomac, MD, United States     | IAM Member                                                 |
| Issue Status* Status Date                                    |                                                            |                                                     |                                                            |
| Pending IAM Review Y Feb 3, 2023                             |                                                            |                                                     |                                                            |
| IAM Classification Date Acknowledged                         | (Target) Acknowledged (Actual)                             | Resolution (Target)                                 | Resolution (Actual)                                        |
| 2023-Feb-06 🗮 2023-Feb-19                                    | 2023-Feb-09                                                | 2023-Mar-14                                         |                                                            |
|                                                              | Acknowledged By                                            |                                                     | Resolved By                                                |
|                                                              | Imo@mobilityex.com                                         |                                                     |                                                            |
| > Issue Details                                              |                                                            |                                                     |                                                            |
| > Contact Information                                        |                                                            |                                                     |                                                            |
|                                                              |                                                            |                                                     |                                                            |
| 2 Supporting Documents                                       |                                                            |                                                     |                                                            |
| E Convert to RPP                                             |                                                            |                                                     |                                                            |
| Comments                                                     |                                                            |                                                     |                                                            |
|                                                              |                                                            |                                                     |                                                            |

#### Figure 9

The Filed Against Party will acknowledge receipt of the issue by entering the Acknowledged Actual Date into the IIRS system. The system will automatically use the name of the party signed in and enter this name into the Acknowledged By field.

If the two parties are able to successfully resolve the issue between themselves, the Party Filing the Issue must enter the date in the Resolved By field to record that a resolution has been reached. The name of the person recording this date will automatically be entered into the Resolved By field.

All IAM Members are encouraged to work to resolve issues within the 30-working day period.

### What Happens If Resolution Is Not Reached Within 30 Days?

If the two parties fail to reach a resolution within 30 days, the issue will automatically be routed to the IAM for review. The IAM Staff will then take over the resolution process, guided by the nature of the issue and the established resolution processes as set forth in the <u>RPP Operating Rules and Regulations</u> or the <u>IAM Procedures for Dispute Resolution and Ethics Enforcement</u>.

After a thorough review of the issue, the IAM will deliver the final determination on the issue settlement and communicate all necessary information to both parties.

All IAM Members are encouraged to accept the determinations made by the IAM as part of the IIRS. IAMTrusted Moving Company Members are required to accept these determinations and respond accordingly within the prescribed time period if they wish to maintain their IAMTrusted Moving Company status.

A Professional Developm

# How To Respond To An Issue Filed Against Your Company

If an issue has been filed against your company in the IIRS, the contacts listed as Admins in your IAM member profile will receive an e-mail alert. The alert will contain a link that will take you to your IIRS dashboard. Note that If your contacts are not updated in IAMX, you may miss the alerts. Manage your contacts by logging in today or contacting membership@iamovers.org.

You can also access the IIRS dashboard by clicking the Admin menu at <u>IAM Mobility Exchange</u> and selecting the Issue Resolution Dashboard option. You must be signed in to IAM Mobility Exchange as a company admin to access the dashboard. For help with signing in, please refer to the Support menu option at IAMX.

| <b>SIAM</b> |                                                                                                  | Q Search        | 🚔 IAMX Resources         | L My Portal          | E IAM Learning         | II IAMX Dashboard        | ⊘ Register !       | - 💄 Admin       | Password            | Welcome, r |
|-------------|--------------------------------------------------------------------------------------------------|-----------------|--------------------------|----------------------|------------------------|--------------------------|--------------------|-----------------|---------------------|------------|
|             |                                                                                                  |                 | Issue Resol              | ution Da             | shboard                |                          |                    |                 |                     |            |
|             | Welcome to the Issue Resolution Dashboard!                                                       |                 |                          |                      |                        |                          |                    |                 |                     |            |
|             | Use this dashboard to file new Issues and manage your company's Tracompanies.                    | ade Issues. IA  | M defines a "Trade Issu  | ie" as any allege    | d disagreement or fa   | ilure to abide by accept | ed standards of c  | conduct betwee  | en two IAM Mem      | ber        |
|             | Get Started                                                                                      |                 |                          |                      |                        |                          |                    |                 |                     |            |
|             | If you want to submit a new Issue against another company, click the<br>issue for IAM to review. | blue "FILE A N  | EW ISSUE" button just    | below this text o    | n the right side of th | e screen. This will open | a new screen wh    | iere you can er | nter the details of | the        |
|             | Manage Your Company's Issues                                                                     |                 |                          |                      |                        |                          |                    |                 |                     |            |
|             | This dashboard shows the issues that have been filed BY or AGAINST issue.                        | your company    | y. Use this interface to | check in on these    | e issues, upload doci  | uments requested by IA   | M Staff, or respor | nd to the lates | t development or    | n an       |
|             | For more information on this screen, read this overview: IAM Issue Re                            | esolution Syste | em                       |                      |                        |                          |                    |                 |                     |            |
|             |                                                                                                  |                 |                          |                      |                        |                          |                    |                 |                     |            |
|             | Trade Issues (filed by my company)                                                               |                 |                          |                      |                        |                          |                    |                 | + File a New I      | Issue      |
|             |                                                                                                  |                 |                          |                      |                        |                          |                    |                 |                     |            |
|             | Show 10 🗸 entries                                                                                |                 |                          |                      |                        |                          | Sea                | arch:           |                     |            |
|             | * Issue Id 🛛 🗧 Filed By                                                                          |                 | ÷ Filed Aga              | iinst                |                        |                          | 🗧 Issue S          | Status          |                     |            |
|             |                                                                                                  |                 | No data                  | a available in table | 2                      |                          |                    |                 |                     |            |
|             | Showing 0 to 0 of 0 entries                                                                      |                 |                          |                      |                        |                          |                    |                 | Previous            | Next       |
|             | Trade Issues (filed against my company)                                                          |                 |                          |                      |                        |                          |                    |                 |                     |            |
|             | Show 10 🗸 entries                                                                                |                 |                          |                      |                        |                          | Sea                | arch:           |                     |            |
|             | * Issue Id 🛛 + Filed Against                                                                     |                 | 🔶 Filed By               |                      |                        |                          | + Issue Status     | s               | ¢                   |            |
|             | 7 Mobility Exchange, LLC, North Potomac, MD, United States                                       |                 | IAMX Ads, T              | uvalu, Tuvalu        |                        |                          | Pending Ackn       | owledgement     | 🖍 Manage            |            |
|             | Showing 1 to 1 of 1 entries                                                                      |                 |                          |                      |                        |                          |                    |                 | Previous 1          | Next       |
|             | Contact Us Site Map Privacy Policy                                                               |                 |                          | () V                 | in @                   |                          |                    |                 |                     |            |
| Figure 10   |                                                                                                  |                 |                          |                      |                        |                          |                    |                 |                     |            |

The dashboard will have a listing of any issues you may have raised against other companies (red arrow Fig 10). You will also find a listing of any issues filed against your company (green arrow Fig 10). Click the Manage (blue arrow Fig 10) option to view the issue.

Your first step is to Acknowledge receipt of the issue. This simply asks you to acknowledges that you have received the issue and are reviewing it. Click the blue Acknowledge button (red arrow Fig 11) on the screen. This will automatically enter the current date (blue arrow Fig 11) and your e-mail address as the person acknowledging the issue (green arrow Fig 11).

| Provide the Issue D | etails               | AM with the requested information    | so we can accor     | s the Issue propert | ,                    |                                               |                                   |                 |                 |             |
|---------------------|----------------------|--------------------------------------|---------------------|---------------------|----------------------|-----------------------------------------------|-----------------------------------|-----------------|-----------------|-------------|
| Use the below s     | reen to enter the o  | details on your issue. To get starte | d, please expand    | the "SHARE ISSUE I  | ,.<br>DETAILS" menu. | Please remember to                            | o provide contact inform          | mation and uplo | ad supporting d | ocuments to |
| why you are sub     | mitting this Issue t | o IAM. You can save the issue at a   | ny point by clickin | g the blue "Save" b | utton at the top     | or bottom of the sci<br>will not take any act | reen.<br>ion until issue has heer | n submitted     |                 |             |
| Issue ID            | Filed By             | is, please click the blue (submit is | Sue to IAM Dutto    | Filed Against       | ine screen. IAW      | will not take any act                         | ion unui issue nas beer           | Member Status   |                 |             |
| 7                   | IAMX Ads, Tu         | valu, Tuvalu                         |                     | Mobility Ex         | change, LLC, North   | n Potomac, MD, United                         | States                            | IAM Member      |                 |             |
| Issue Status        |                      | Status Date                          |                     |                     | _                    |                                               |                                   |                 |                 |             |
| Pending A           | cknowledge 🐱         | Feb 1, 2023                          | Acknow              | ledge               |                      |                                               |                                   |                 |                 |             |
| IAM Classificat     | ion Date             | Date Acknowledge (target)            | Date Acknow         | vledge (actual) 🖌   | Date Resol           | ved (target)                                  | Date Resolved (ad                 | ctual)          |                 |             |
| Feb 1, 2023         |                      | Feb 11, 2023                         |                     |                     | Mar 3, 20            | )23                                           |                                   |                 |                 |             |
|                     |                      |                                      | Acknowledg          | ed By               |                      |                                               | Resolved By                       |                 |                 |             |
|                     |                      |                                      |                     |                     |                      |                                               |                                   |                 |                 |             |
| > Share Issu        | e Details            |                                      |                     |                     |                      |                                               |                                   |                 |                 |             |
| > Provide Co        | ontact Informatio    | 'n                                   |                     |                     |                      |                                               |                                   |                 |                 |             |
| > Upload Su         | pporting Docume      | ents                                 |                     |                     |                      |                                               |                                   |                 |                 |             |
|                     |                      |                                      |                     |                     |                      |                                               |                                   |                 |                 |             |
| 🛓 Save              |                      |                                      |                     | E Submit Is         | sue to IAM           |                                               |                                   |                 |                 |             |
| Comments            |                      |                                      |                     |                     |                      |                                               |                                   |                 |                 |             |
|                     |                      |                                      |                     |                     |                      |                                               |                                   |                 |                 |             |

#### Figure 11

It is important for all IAM Members to promptly acknowledge issues raised against their company within 10 days of the issue filing. It is a requirement for IAMTrusted Moving Companies to do so as a condition for maintaining their ITMC status.

You now have access to the details of the issue including the uploaded documents and comments. We encourage you to immediately review the issue. Use the Comments field to record any responses, comments and proposals into the IIRS system. The comments will be available to the party that has filed the issue against your company and also to the IAM.

You may wish to communicate with the company who filed the issue by e-mail or phone to work out the issue. Ideally, this communication should lead to a resolution. If an agreement is reached, you may make a note of this in the Comments field.

The issue can only be closed or resolved when the party that has filed the issue agrees and records their agreement to the resolution in the system. This should ideally be completed prior to the 30-day self-resolution period.

Remember that if the issue cannot be resolved between the two parties within this 30-day period, it will automatically be routed to IAM for review.

Based on the nature of the issue, it may be referred to the IAM Staff for further review. The IAM has additional tools to support issue resolutions through the established resolution processes in the RPP Operating Rules and Regulations or the IAM Procedures for Dispute Resolution and Ethics Enforcement.

After review, the IAM will issue a determination to settle the issue and will advise the parties.

All IAM Members are encouraged to accept the determinations made by the IAM as part of the IIRS. IAMTrusted Members are required to accept these determinations and promptly take the actions requested as a condition for maintaining their IAMTrusted status.

A Professional Development Prof